# 衛生福利部志願服務資訊整合系統

#### 運用單位帳號密碼查詢 SOP

#### ※請各目的事業主管機關協助查詢所屬運用單位帳號密碼

#### 步驟1:點擊「系統管理」

### 步驟2:選「使用單位帳號管理」

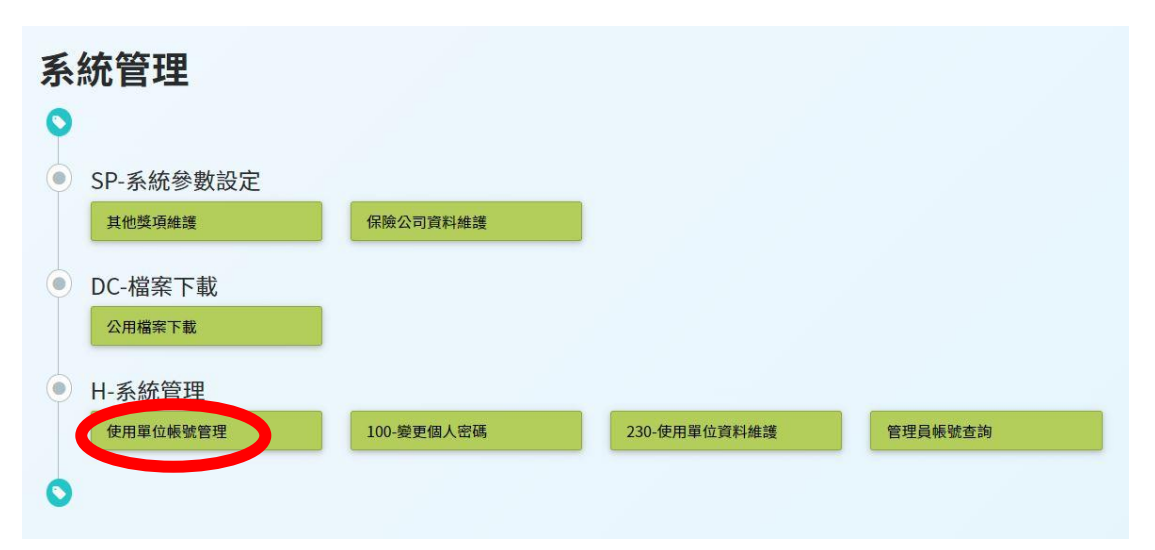

子系統入口

| 留位     | 440 FEB CONTRACTOR |       |       |
|--------|--------------------|-------|-------|
| ŦŒ     | 選擇單位 📑 下層單位        |       |       |
| 管理單位名稱 | 管理單位名稱             | 帳號類別  |       |
| 使用者帳號  | 使用者帳號              | 身分證字號 | 身分證字號 |
| 使用者姓名  | 使用者姓名              | 申請日期  |       |
| 帳號使用狀態 | 啟用                 |       |       |

步驟4:以桃園市政府社會局為例,在「管理單位名稱」

# 輸入要搜尋之名稱查詢

| 單位                                                                      | 桃園市政府社會局<br>選擇單位 ☑含                                                                                                    | 昂(地方目的)<br>下層單位                                                                                                    |                                                                                                    |        |       |     |                 |                                                                              |
|-------------------------------------------------------------------------|----------------------------------------------------------------------------------------------------|----------------------------------------------------------------------------------------------------|----------------------------------------------------------------------------------------------------|--------|-------|-----|-----------------|------------------------------------------------------------------------------|
| 管理單位名稱                                                                  | 管理單位名稱                                                                                                    |                                                                                                    | 帳                                                                                                    | 諕類別    |       |     | *               |                                                                              |
| 使用者帳號                                                                   | 使用者帳號                                                                                                    |                                                                                                    | 身分證字號                                                                                                |        | 身分證字號 |     |                 |                                                                              |
| 使用者姓名                                                                   | 使用者姓名                                                                                                    |                                                                                                    | 申請日期                                                                                                 |        |       |     | ~               |                                                                              |
| 帳號使用狀態                                                                  | 啟用                                                                                                    | •                                                                                                    |                                                                                                    |        |       |     |                 |                                                                              |
| 詢結果                                                                     | <b>查詢</b> 清除條件                                                                                                    | キ 新増                                                                                                    |                                                                                                    |        |       |     |                 |                                                                              |
| 詢結果                                                                     | <b>查</b> 詢 清除條件                                                                                                    | 生 新増                                                                                                    |                                                                                                    |        |       |     | 每頁顯示 10         | 0 🗸 項約                                                                       |
| 詢結果<br><sup>單位:</sup>                                                   | <b>查</b> 詢 清除條件<br>名稱                                                                                                    | 4 新増                                                                                                    | 帳號類別                                                                                                 | 姓名     | 身分證字號 |     | 每頁顯示 10<br>聯絡電話 | ) ✔ 項約<br>申請日期                                                               |
| <b>詢結果</b><br>單位:<br>社團法人桃園市                                            | <b></b><br><b></b><br><b></b><br><b></b><br>了祝障輔導協會                                                                                                    | 4 新増                                                                                                    | <ul> <li>帳號類別</li> <li>單位管理員</li> </ul>                                                              | 姓名     | 身分證字號 |     | 每頁顯示 1(<br>聯絡電話 | 0 ✔ 項約<br>申請日期<br>110/12/2                                                   |
| <b>詢結果</b><br>單位:<br>社團法人桃園市<br>桃園市中壢區難                                 | <b>查</b> 詢 清除條件<br><b>名稱</b><br>5.視障輔導協會<br>東社區發展協會                                                                                                    | 牛 新増                                                                                                    | 帳號類別           單位管理員           單位管理員                                                                 | 姓名     | 身分證字號 |     | 每頁顯示 1(<br>聯絡電話 | <ul> <li>D 、 項系</li> <li>申請日期</li> <li>110/12/2</li> <li>111/01/1</li> </ul> |
| <b>詢結果</b><br>單位:<br>社團法人桃園市<br>桃園市中壢區龍<br>桃園市魯山區全                      | 查詢     清除條件       名稱        7.祝障輔導協會       東社區發展協會       1.民運動體育會                                                                                                    | 牛 新増                                                                                                    | 帳號類別           單位管理員           單位管理員                                                                 | 姓名     | 身分證字號 | E   | 每頁顯示 1(<br>聯絡電話 | D マ 項紙<br>申請日期<br>110/12/2<br>111/01/1<br>111/03/1                           |
| <b>詢結果</b><br>單位:<br>社團法人桃園市<br>桃園市中壢區龍!<br>桃園市魯山區全<br>前未創造:            | <b>查</b> 詢 清除條件<br><b>名稱</b><br>每<br>一<br>一<br>一<br>一<br>一<br>一<br>一<br>一<br>一<br>一<br>一<br>一<br>一                                                                                                    | <ul> <li>+ 新増</li> <li>・</li> <li>・<!--</td--><td>帳號類別           單位管理員           單位管理員           單位管理員           單位管理員           單位管理員</td><td>姓名</td><td>身分證字號</td><td>E .</td><td>每頁顯示 1(<br/>聯絡電話</td><td>D<br/>・<br/>単<br/>請<br/>日期<br/>110/12/2<br/>111/01/1<br/>111/03/1<br/>111/03/2</td></li></ul> | 帳號類別           單位管理員           單位管理員           單位管理員           單位管理員           單位管理員                 | 姓名     | 身分證字號 | E . | 每頁顯示 1(<br>聯絡電話 | D<br>・<br>単<br>請<br>日期<br>110/12/2<br>111/01/1<br>111/03/1<br>111/03/2       |
| <b>詢結果</b><br>單位:<br>社團法人桃園市<br>桃園市中壢區龍<br>桃園市龜山區全<br>前未創造:<br>桃園市基督教豐: | 查詢     清除條件       名稱        5祝障輔導協會        東社區發展協會        会報        2        方規障輔導協會        東社區發展協會        会報        3        支援        支援 </td <td>+ 新増<br/>・<br/>・<br/>・<br/>・<br/>・<br/>・<br/>・<br/>・<br/>・<br/>・<br/>・<br/>・<br/>・</td> <td>帳號類別           單位管理員           單位管理員           單位管理員           單位管理員           單位管理員           單位管理員</td> <td>姓名<br/></td> <td>身分證字號</td> <td>2</td> <td>每頁顯示 11<br/>聯絡電話</td> <td>D<br/>・<br/>単請日期<br/>110/12/2<br/>111/01/1<br/>111/03/1<br/>111/03/2<br/>111/03/2</td> | + 新増<br>・<br>・<br>・<br>・<br>・<br>・<br>・<br>・<br>・<br>・<br>・<br>・<br>・                                                                                                    | 帳號類別           單位管理員           單位管理員           單位管理員           單位管理員           單位管理員           單位管理員 | 姓名<br> | 身分證字號 | 2   | 每頁顯示 11<br>聯絡電話 | D<br>・<br>単請日期<br>110/12/2<br>111/01/1<br>111/03/1<br>111/03/2<br>111/03/2   |

步驟5:若查詢不到,點擊「帳號使用狀態」下拉選單,

選「停用」,再次查詢。

| 管理單位名稱         | 管理單位名稱 |    |         | 帳號類別  |       | τ.   |          |
|----------------|--------|----|---------|-------|-------|------|----------|
| 使用者帳號          | 使用者帳號  |    |         | 身分證字號 | 身分證字號 |      |          |
| 使用者姓名          | 使用者姓名  |    |         | 申請日期  |       | -    |          |
| 帳號使用狀態         | 啟用     | •  |         |       |       |      |          |
|                | 啟用     |    |         |       |       |      |          |
|                | 停用     |    |         |       |       |      |          |
| Q查詢結果          | 鎖定     | _  |         |       |       |      | ~        |
|                |        |    |         |       |       | 每頁顯示 | 10 ~ 項結果 |
| 1              | 單位名稱   | 帳號 | 帳號類別    | 姓名    | 身分證字號 | 聯絡電話 | 申請日期     |
|                |        |    | 沒有可用的資料 |       |       |      |          |
| 厨二笠0-50-154日,廿 | 0.1百   |    |         |       |       |      | 上一百 下一百  |

## 步驟 6: 點選藍字帳號,即可查詢其帳密相關資料。

| Qĩ | 查詢結果           |                   |       |                                |                                                                                                    |                                                                                                    | ^         |
|----|----------------|-------------------|-------|--------------------------------|----------------------------------------------------------------------------------------------------|----------------------------------------------------------------------------------------------------|-----------|
|    |                |                   |       |                                |                                                                                                    | 每頁顯示 1                                                                                                    | ) 🖌 項結果   |
|    | 單位名稱           | 帳號                | 帳號類別  | 姓名                             | 身分證字號                                                                                                    | 聯絡電話                                                                                                    | 申請日期      |
|    | 社團法人桃園市視障輔導協會  | P.0. 100 (100     | 單位管理員 | $\mathrm{M}(\mathbf{r})$       | 1.00                                                                                                    | -0.07633                                                                                                    | 110/12/27 |
|    | 桃園市中壢區龍東社區發展協會 | NAMES OF A        | 單位管理員 | 10.0                           | 1000                                                                                                    |                                                                                                    | 111/01/10 |
|    | 桃園市龜山區全民運動體育會  | No. Com           |       | $\log t_{\rm c}$               | 1000                                                                                                    |                                                                                                    | 111/03/18 |
|    | 前未創造有限公司       | Lamuteta          | 單位管理員 | $\mathbb{H}^{n}_{\mathcal{M}}$ | 11000                                                                                                    | in the second second se | 111/03/21 |
|    | 桃園市基督教豐盛生命關懷協會 | 10000             | 單位管理員 | 0.15                           | la la companya da serie da serie da serie da serie da serie da serie da serie da serie da serie da serie da se | $(m_{1},\dots,m_{n})^{(n)}(m_{n})$                                                                                                    | 111/03/23 |
|    | 桃園市茄苳愛心關懷協會    | - BALLING BALLING | 單位管理員 | $    \in \mathbb{R}_{+}$       | for the part of the                                                                                            |                                                                                                    | 111/04/01 |

## 步驟7:並將帳號使用狀態,調整為「啟用」。

| * 使用帳號 | 11000000                                                         | *預設密碼                                    | A REPORT OF |
|--------|------------------------------------------------------------------|------------------------------------------|-------------|
|        | <ol> <li>使用帳號預設為身分證字號,如要使用</li> <li>使用者密碼預設為身分證字號,英文者</li> </ol> | 用其他組合作為帳號請先修改,儲存後就無<br>為大寫,登入後會請使用者修改密碼。 | 無法修改。       |
| 密碼提示   | 請選擇                                                              | 密碼提示答案                                   |             |
| *身分證字號 | (ALL AND A                                                       | *姓名                                      | 841s        |
| * 啟用日期 | 110/12/27                                                        | 停用日期                                     |             |
| 聯絡電話   |                                                                  | 傳真號碼                                     |             |
| 手機號碼   |                                                                  | E-mail                                   |             |
| * 職稱   | 總幹事                                                              | 帳號使用狀態                                   | 啟用          |
| 備註     |                                                                  |                                          |             |

其他操作如有疑問,諮詢方式如下: 衛生福利部諮詢電話:(02)8590-6992 資訊系統廠商客服專線:(02)7744-7140 客服信箱:vols@wezoomtek.com.tw